# 开展金融数据交换服务(FDEP)业务流程概览

### 第一步:用户认证

访问统一客户专区 (biz. sscc. com) 首页,点击网站首页右上方的"用户认证"按钮,进入账号认证界面,完成用户认证。具体的操作步骤,请参阅统一客户专区 > 注册认证 > 境内用户认证指南。

### 第二步:合同签署

登录统一客户专区, 依次点击合同管理、合同申请、签订申请、 网络金融业务, 选择相应业务提交合同签订申请。如遇商务问题, 请 联系客户经理进行咨询。

#### 合同签署申请路径

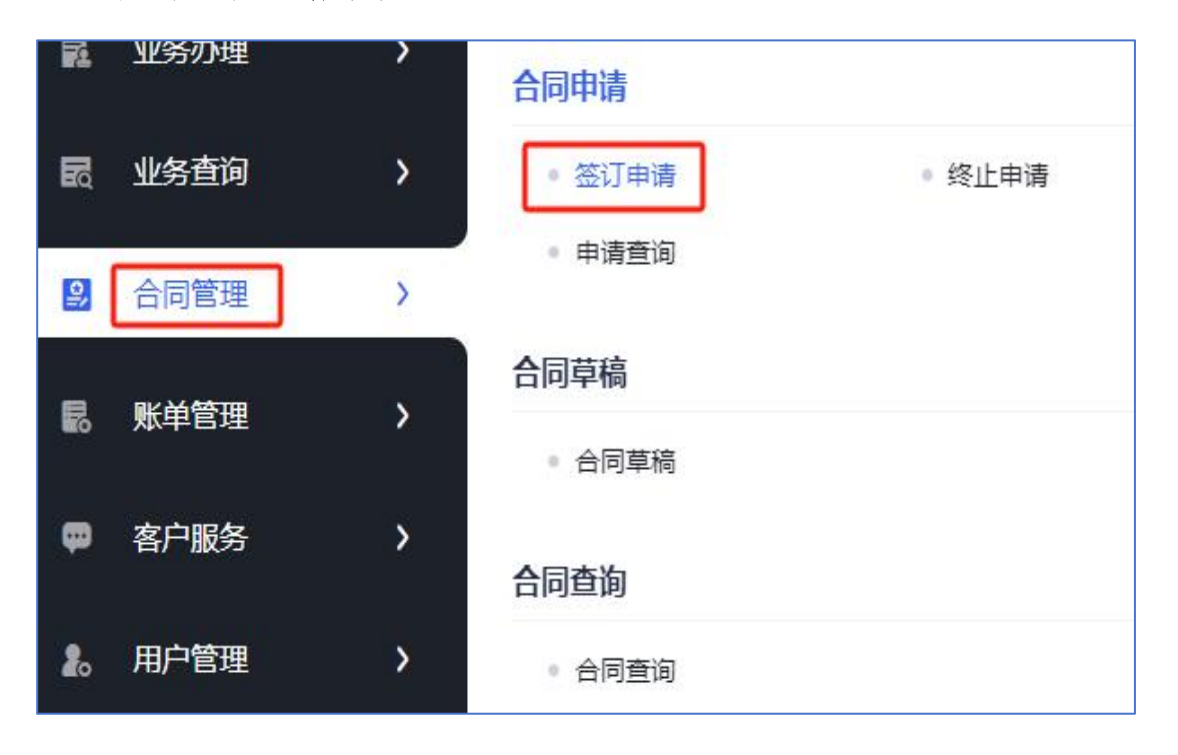

| 服务区域                   | 客户经理 | 联系方式          | 邮箱地址               |
|------------------------|------|---------------|--------------------|
| 上海、浙江、湖北               | 张经理  | 0755-88665975 | zhangrc@szse.cn    |
| 上海、江苏、福建、安徽            | 徐经理  | 0755-88665702 | xubo@szse.cn       |
| 广东、上海、北京、西北<br>地区、东北地区 | 杨经理  | 0755-88665978 | yangzhao@szse.cn   |
| 上海、云南、贵州、四川            | 周经理  | 0755-88665972 | zhouyi@szse.cn     |
| 广东、广西、海南、重庆            | 邱经理  | 0755-88665971 | fqiu01.oth@szse.cn |
| 湖南、华北地区                | 陈经理  | 0755-88665970 | chenhj@szse.cn     |
| 跨境业务、山东                | 冯经理  | 0755-88665974 | fengzy@szse.cn     |
| 北京及核心机构                | 杨经理  | 0755-88665969 | yangzq@szse.cn     |

客户经理联系方式

FDEP 业务备份电话:

钟经理: 0755-88665977

黄经理: 18923777203

业务服务邮箱: sscc\_fdep\_support@szse.cn

客户经理服务时间为交易日8:30-17:00

## 第三步:网络接入

网络接入规范的详细信息,请参阅统一客户专区内的下载专区, 具体路径为:网络金融业务 > 技术文档 > 网络接入规范。

下载专区网址: <u>https://biz.sscc.com/download.html</u>

| 交易结算业务                                                                                                    | 类型        |               |
|----------------------------------------------------------------------------------------------------|-----------|---------------|
| <ul> <li>程序下载</li> <li>网络金融业务</li> <li>支术文档</li> <li>文件传输系统技术手册</li> <li>消息传输系统技术手册</li> <li>数据交换标准文档</li> </ul> | 深证通网络接入规范 | 深证通网络接入规范.pdf |

深证通金融数据交换服务支持以下四种网络接入方式:

一、通过运营商线路接入深证网;

二、利用南方中心托管线路接入综合托管网;

三、通过金融数据交换平台 VPN 进行接入;

四、使用深证通金融云接入增值网。

若上述接入方式已经存在,可进行复用。

## 第四步:小站新建

申请路径:统一客户专区 > 业务办理 > 业务申请 > FDEP > 小站 > 新建。

温馨提示:若需申请私募业务服务,请参阅帮助中心-金融数据 交换服务-操作指引-私募业务服务部分。

| 网络通信业务       | 交易结算业务 | FDEP | 数据中心 |
|--------------|--------|------|------|
| • FDEP业务     |        |      |      |
| 小站           |        |      |      |
| 新建   变更   停用 |        |      |      |

业务信息填写注意事项详见下图:

| 业务信息       |                                    |   |
|------------|------------------------------------|---|
| * 业务环境     | 选择所需环境:生产环境、专线测试环境、互联网测试环境         | * |
| * 业务类别     | 选择所需要开展的业务类型                       | ~ |
| * ekey号数量  | ekey号是配置在配置文件中的,可以选择1或者2,选择几个就配置几个 | ~ |
| * 硬件key数量  | 硬件key是实体硬件key,数量选择0,则默认开通软加密       | ~ |
| * 小站实际部署地点 | 可以是机房位置也可以是公司所在地                   | ~ |

## 第五步:关系连接

申请流程:统一客户专区 > 业务办理 > 业务申请 > FDEP。

温馨提示:若需申请私募业务服务,请参阅帮助中心-金融数据 交换服务-操作指引-私募业务服务部分。

| â | 工作台  |   | • 业务申请                   | 交易结算业务 | FDEP | るがあります。  |
|---|------|---|--------------------------|--------|------|----------|
| 2 | 业务办理 | > | • 业务申请查询                 | X      |      | Mile 1 G |
| 5 | 业务查询 | > | <ul> <li>待办管理</li> </ul> |        |      |          |

方法一:选择相应的业务类型,点击"上线"按钮,进入上线流 程申请界面,并填写双方小站号以提交关系对上线申请。

| • FDEP业务       |             |          |  |
|----------------|-------------|----------|--|
| 小姑             | 三方存管        | 文件传输     |  |
| 新建   支更   停用   | 上线   下线     | 上线 下线    |  |
| 电子对账           | 融资融券        | 转融通      |  |
| 上线   下线        | 上线   下线     | 上线   下线  |  |
| 信证业务           | 基金盘后        | 私募报转     |  |
| 上线   下线        | 上线   下线     | 上线 下线    |  |
| 银衍业务           | FISP        | 基金实时申赎   |  |
| 上线   下线        | 上线   下线     | 上线   下线  |  |
| FOF实时业务        | 个人养老金基金行业平台 | 基金销售费用对账 |  |
| 上线   下线        | 上线 下线       | 上线   下线  |  |
| 券商结算模式交易委托指令传输 | 中证易签        | 电子对账消息附件 |  |
| 上线   下线        | 上线   下线     | 上线   下线  |  |
| 关系对批量业务        | 理财产品委外业务    |          |  |
| 上线   下线        | 上线   下线     |          |  |

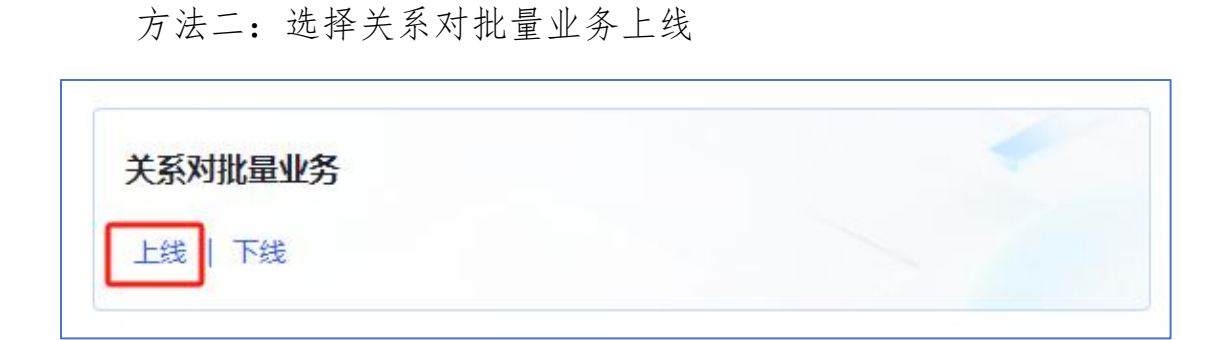

选择业务环境和业务类型后,选择本端小站号和对端小站号以提 交关系对上线。

| 业务信息  |         |          |   |         |            |     |
|-------|---------|----------|---|---------|------------|-----|
|       | * 业务环境  |          | ~ | * 业务类别  |            | ~   |
| 上线关系对 | Ē       |          |   |         | 山导入        | 十添加 |
| 序号    | * 本端小站号 | * 对端公司名称 |   | * 对端小站号 | * 是否需要对端审批 | 操作  |
| 1     | ~       |          |   |         |            |     |

注意:

(1)对于批量业务,可以一次性批量上线同一业务环境且同一 业务类型的多条关系对。不同业务环境或不同业务类型的关系对则需 分别提交申请。

(2)若需申请三方存管、融资融券、基金盘后、银衍业务以及 电子对账消息附件的业务关系,应选择方法一进行申请。

(3)提交关系对上线流程后,必须联系对方进行审批。若对方 在交易日当天下午三点前提交审批结果,我司将在当日收市完成配置; 若对方在交易日当天下午三点后提交审批结果,我司将在下一个交易 日收市后统一进行配置。

### 第六步:程序下载

应用程序的下载路径为:统一客户专区 > 下载专区 > 网络金融 业务 > 程序下载 > 金融数据交换平台客户端。

下载专区网址: <u>https://biz.sscc.com/download.html</u>

| 易结算业务                                              |     | FDEP文件传输系统客户端 |                           |                                  |                                                   |  |  |
|----------------------------------------------------|-----|---------------|---------------------------|----------------------------------|---------------------------------------------------|--|--|
| 程序下载                                               | 类型  | 版本号           | 程序包                       | MD5                              | 适用平台                                              |  |  |
| 网络金融业务                                             |     |               | Linux_ARM64_20220315.zip  | 639A6E45B8C2A6C09CA2CEC3C8830B74 | 鲲鹏芯片与Kylin Server操作系统                             |  |  |
| 支术文档                                               | 中文版 | 20220315      | Linux_X86_64_20220315.zip | 55DD0CA7EE46B1032BA9F6E70E532B61 | 1.海光芯片与Kylin Server操作系统<br>2.Intel/AMD芯片与RHEL操作系统 |  |  |
| 呈序下载                                               |     |               | Win64_202203151.zip       | 3F54FE105F30BB6DFD8D7FED5419FAC5 | Intel/AMD芯片与Windows操作系统                           |  |  |
| <ul> <li>金融数据交换平台客户端</li> <li>文件传输系统客户端</li> </ul> | 英文版 | 20220315      | Linux_X86_64_20220315.zip | DC941158A056C3AFDCE199C57B423D3B | 1.海光芯片与Kylin Server操作系统<br>2.Intel/AMD芯片与RHEL操作系统 |  |  |
| 消息传输系统客户端                                          |     |               | Win64_202203151.zip       | 6B0909803879B235F7013982CAAC56A4 | Intel/AMD芯片与Windows操作系统                           |  |  |
| 消息客户端开发接口                                          |     |               |                           |                                  |                                                   |  |  |
| 开放式基金通信系统                                          |     |               |                           |                                  |                                                   |  |  |

## 第七步:程序配置

请参阅下载专区的技术文档,以完成 FDEP 应用程序的配置工作。 配置完成后,即可顺利开展业务。

下载专区网址: <u>https://biz.sscc.com/download.html</u>

| 交易结算业务     |            |              | FDEP文件传输系统技术                                                | 术文档                                                         |
|------------|------------|--------------|-------------------------------------------------------------|-------------------------------------------------------------|
| ■ 程序下载     | 类型         | 版本号          | 文档内容                                                        | 文档下载                                                        |
| 网络金融业务     |            |              | FDEP文件传输技术白皮书                                               | SSCC-FDEP文件传输系统技术白皮书.pdf                                    |
| ■ 技术文档     | 中文         | 2023031<br>5 | FDEP文件传输系统客户端用户手册                                           | SSCC-FDEP文件传输系统客户端用户手册.pdf                                  |
| 网络接入规范     | 版          |              | FDEP文件传输系统客户端升级指引手册                                         | SSCC-FDEP文件传输系统客户端升级指引手册.pdf                                |
| 文件传输系统技术手册 |            |              |                                                             | FDEP文件传输系统端见问题手册                                            |
| 消息传输系统技术手册 | 消息传输系统技术手册 |              | SSCC-FDEP Technical White Paper of File Transfer System.pdf | SSCC-FDEP Technical White Paper of File Transfer System.pd  |
| 数据交换标准文档   | 英文         | 2023031      | SSCC-FDEP User's Manual for File Transfer System Client.pdf | SSCC-FDEP User's Manual for File Transfer System Client.pdf |